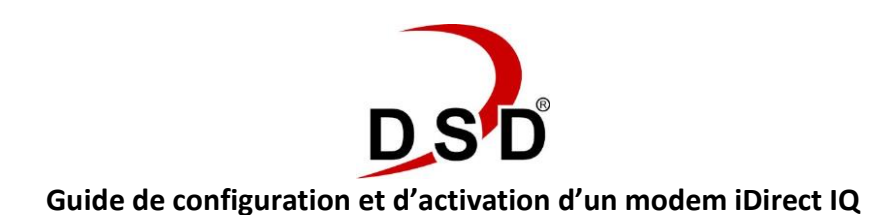

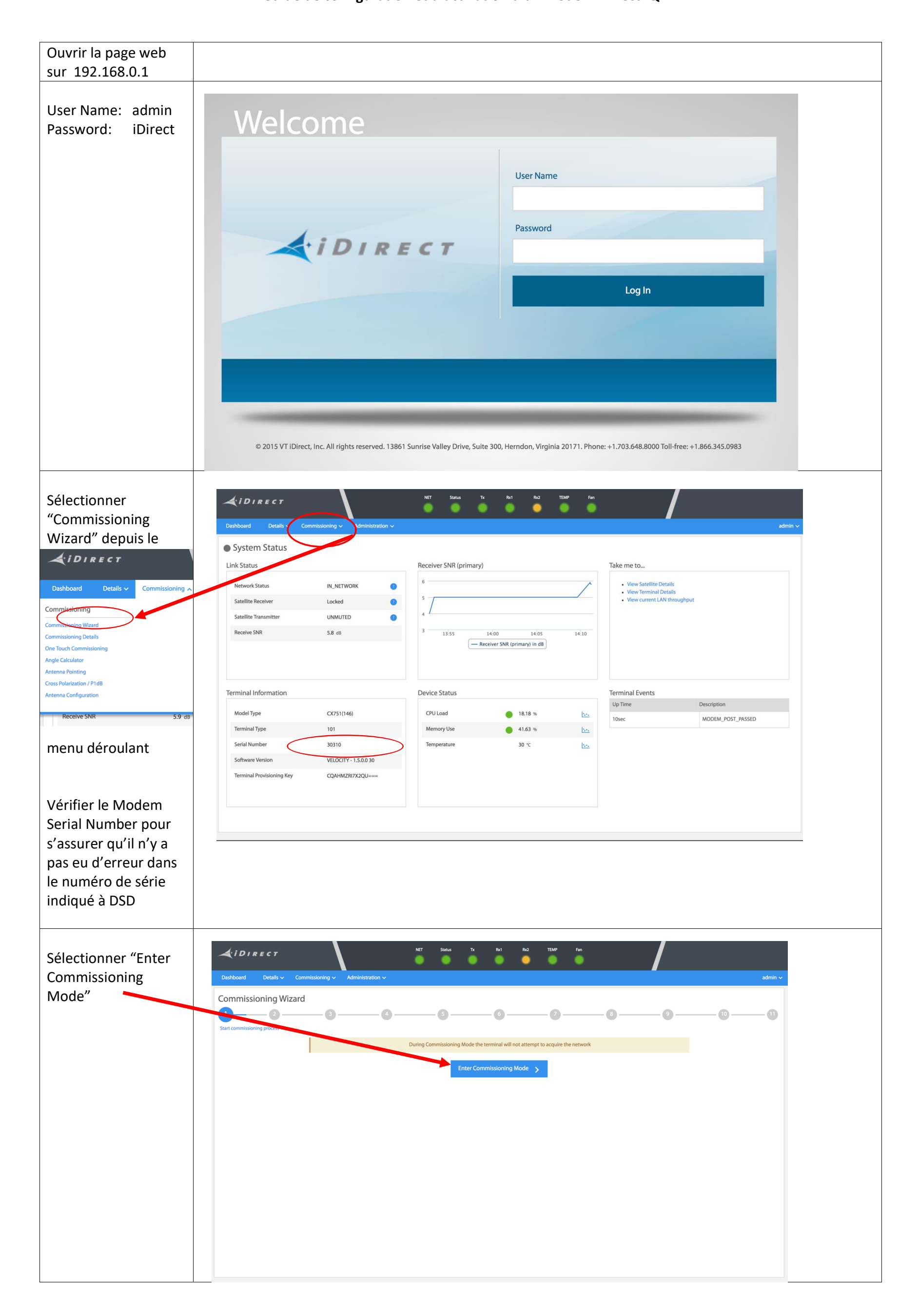

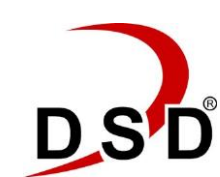

Guide de configuration et d'activation d'un modem iDirect IQ

| Charger le logiciel                                                                                                    |                                                                                                    | Ma                                                                                                    | nage Software Packages & Configur                                                                                                    | ation Files                                                                                                    |                                                                                                    |                                                                                                    |                                                                                                    |
|----------------------------------------------------------------------------------------------------|----------------------------------------------------------------------------------------------------|----------------------------------------------------------------------------------------------------|----------------------------------------------------------------------------------------------------|----------------------------------------------------------------------------------------------------|----------------------------------------------------------------------------------------------------|----------------------------------------------------------------------------------------------------|----------------------------------------------------------------------------------------------------|
| Velocity Software                                                                                                    | Manage Software Package                                                                                                    | S                                                                                                    |                                                                                                    |                                                                                                    | Reboot Terminal                                                                                                    |                                                                                                    |                                                                                                    |
| 2.0.1.2                                                                                                    | Upload Software Package: Sel                                                                                                    | ect Files Installing 🔇 10                                                                                                    | 00% 🕧                                                                                                    |                                                                                                    |                                                                                                    |                                                                                                    |                                                                                                    |
| Si vous ne l'avez pas sur                                                                                                    | Software                                                                                                    | Package Name                                                                                                    | Creation Date                                                                                                    | Version                                                                                                    |                                                                                                    |                                                                                                    |                                                                                                    |
| votre PC, vous le                                                                                                    | active1                                                                                                    | Evolution Remote                                                                                                    | 03/13/2018                                                                                                    | 21.0.0.4-44                                                                                                    | Activate Software Package                                                                                                    |                                                                                                    |                                                                                                    |
| trouverez sur notre site                                                                                                    | activeO                                                                                                    | Evolution Remote                                                                                                    | 03/13/2018                                                                                                    | 21 0 0 4-44                                                                                                    | Artivate Software Package                                                                                                    |                                                                                                    |                                                                                                    |
| Web :                                                                                                    | activeo                                                                                                    | Evolution nemote                                                                                                    | 03/13/2010                                                                                                    | 21.0.0.4-44                                                                                                    | Activate Software Lackage                                                                                                    |                                                                                                    |                                                                                                    |
| Telechargerici                                                                                                    | factory                                                                                                    | Evolution Remote                                                                                                    | 03/13/2018                                                                                                    | 21.0.0.4-44                                                                                                    | Software package is currently active                                                                                                    |                                                                                                    |                                                                                                    |
|                                                                                                    | Configuration Files                                                                                                    |                                                                                                    |                                                                                                    |                                                                                                    | Continue without changes Continue                                                                                                    |                                                                                                    |                                                                                                    |
| Une fois que le                                                                                                    | Manage Software Package                                                                                                    | s                                                                                                    |                                                                                                    |                                                                                                    |                                                                                                    |                                                                                                    |                                                                                                    |
| modem aura rebooté.                                                                                                    | Manage Software Fackage.                                                                                                    | 5                                                                                                    |                                                                                                    |                                                                                                    | V 1 Success V OFFrors V OWArnings X                                                                                                    |                                                                                                    |                                                                                                    |
| activer le logiciel de                                                                                                    | Upload Software Package: Sel                                                                                                    | ect Files                                                                                                    |                                                                                                    |                                                                                                    | 1 action was successfully completed                                                                                                    |                                                                                                    |                                                                                                    |
| type Velocity Remote                                                                                                    | Partition                                                                                                    | Туре                                                                                                    | Description                                                                                                    | Version                                                                                                    | • The release has been activated.                                                                                                    |                                                                                                    |                                                                                                    |
| puis rebooter à                                                                                                    | active1                                                                                                    | Evolution Remote                                                                                                    | iDirect Remote Terminal Application                                                                                                    | 21.0.0.4-44                                                                                                    | Activate Software Package                                                                                                    |                                                                                                    |                                                                                                    |
| nouveau le modem                                                                                                    | active0                                                                                                    | Velocity Remote                                                                                                    | iDirect Remote Terminal Application                                                                                                    | 2.0.0.1-3477                                                                                                    | Activate Sontw Package                                                                                                    |                                                                                                    |                                                                                                    |
| nouveau le modelli                                                                                                    | factory                                                                                                    | Evolution Remote                                                                                                    | iDirect Remote Terminal Application                                                                                                    | 21.0.0.4-44                                                                                                    | Software package is currently active                                                                                                    |                                                                                                    |                                                                                                    |
|                                                                                                    |                                                                                                    |                                                                                                    |                                                                                                    |                                                                                                    |                                                                                                    |                                                                                                    |                                                                                                    |
|                                                                                                    | Configuration Files                                                                                                    |                                                                                                    |                                                                                                    |                                                                                                    |                                                                                                    |                                                                                                    |                                                                                                    |
|                                                                                                    | Description                                                                                                    | Filename V                                                                                                    | ersion Date Size                                                                                                    |                                                                                                    |                                                                                                    |                                                                                                    |                                                                                                    |
|                                                                                                    | iDirect manual configuration                                                                                                    | downstream_config.json                                                                                                    | 01/01/1970 366 Upload                                                                                                    | d Configuration Fi                                                                                                    | le Download Configuration File                                                                                                    |                                                                                                    |                                                                                                    |
|                                                                                                    | iDirect remote configuration                                                                                                    | falcon.opt                                                                                                    | 0 Upload                                                                                                    | d Configuration Fi                                                                                                    | le Download Configuration File                                                                                                    |                                                                                                    |                                                                                                    |
|                                                                                                    |                                                                                                    |                                                                                                    |                                                                                                    |                                                                                                    |                                                                                                    |                                                                                                    |                                                                                                    |
|                                                                                                    |                                                                                                    |                                                                                                    |                                                                                                    |                                                                                                    | Continue without changes Continue                                                                                                    |                                                                                                    |                                                                                                    |
|                                                                                                    |                                                                                                    |                                                                                                    |                                                                                                    |                                                                                                    |                                                                                                    |                                                                                                    |                                                                                                    |
|                                                                                                    |                                                                                                    |                                                                                                    |                                                                                                    |                                                                                                    |                                                                                                    |                                                                                                    |                                                                                                    |
| Décompresser                                                                                                    | <i>iDirect</i>                                                                                                    | NET O                                                                                                    | Status Tx Rx1 Rx2 T                                                                                                    | EMP Fan                                                                                                    | Remote is in commissioning mode Exit commissioning mode                                                                                                    |                                                                                                    |                                                                                                    |
| l'archive .ZIP que                                                                                                    | Dashboard Details ~ Commissi                                                                                                    | ioning ~ Administration ~                                                                                                    |                                                                                                    |                                                                                                    | admin ~                                                                                                    |                                                                                                    |                                                                                                    |
| yous avoz rocu do                                                                                                    | 1                                                                                                    |                                                                                                    |                                                                                                    |                                                                                                    |                                                                                                    |                                                                                                    |                                                                                                    |
|                                                                                                    | Commissioning Wizard                                                                                                    |                                                                                                    |                                                                                                    |                                                                                                    |                                                                                                    |                                                                                                    |                                                                                                    |
| DSD par email et qui                                                                                                    | Commissioning Wizard                                                                                                    | -8                                                                                                    | -6                                                                                                    | 0                                                                                                    | 8 0 1                                                                                                    |                                                                                                    |                                                                                                    |
| DSD par email et qui                                                                                                    | Commissioning Wizard                                                                                                    | nfiguration Files                                                                                                    | -66                                                                                                    | 0                                                                                                    | 8 0 0 0                                                                                                    |                                                                                                    |                                                                                                    |
| DSD par email et qui<br>contient 4 fichiers                                                                                                    | Commissioning Wizard                                                                                                    | - 3 - 4                                                                                                    | 6 Manage Software Packages & Configuration                                                                                                    | on Files                                                                                                    |                                                                                                    |                                                                                                    |                                                                                                    |
| DSD par email et qui<br>contient 4 fichiers                                                                                                    | Commissioning Wizard                                                                                                    | - 3 - 4                                                                                                    | Manage Software Packages & Configuration                                                                                                    | 2                                                                                                    | 8 0 11<br>Reboot Terminal                                                                                                    |                                                                                                    |                                                                                                    |
| DSD par email et qui<br>contient 4 fichiers<br>Uploader chacun des                                                                                                    | Commissioning Wizard                                                                                                    | - 3 - 4                                                                                                    | — 6 — 6 — — Manage Software Packages & Configuration                                                                                                    | on Files                                                                                                    | B 9 10 11 Reboot Terminal                                                                                                    |                                                                                                    |                                                                                                    |
| Uploader chacun des<br>4 fichiers de                                                                                                    | Commissioning Wizard                                                                                                    | a a a a a a a a a a a a a a a a a a a                                                                                                    | Software Packages & Configuration                                                                                                    | Version                                                                                                    | 6 9 0 1<br>Reboot Terminal                                                                                                    |                                                                                                    |                                                                                                    |
| DSD par email et qui<br>contient 4 fichiers<br>Uploader chacun des<br>4 fichiers de<br>configuration pour                                                                                                    | Commissioning Wizard<br>(1 2)<br>Manage Software Packages & Cor<br>Manage Software Package: Se<br>Upload Software Package: Se<br>Software<br>Release 1<br>Release 2                                                                                                    | 3     4     Annonemetrical and a second second                                                                                                    | Software Packages & Configuration  Manage Software Packages & Configuration  Creation Date  2016.06.02-01.28:28  2016.06.03-01.00:16                                                                                                    | Version<br>1.2.2.0                                                                                                    | B 9 10 11      Reboot Terminal      Activate Software Package      Activate Software Package                                                                                                    |                                                                                                    |                                                                                                    |
| DSD par email et qui<br>contient 4 fichiers<br>Uploader chacun des<br>4 fichiers de<br>configuration pour<br>remplacer les fichiers                                                                                                    | Commissioning Wizard  ( )  Manage Software Packages & Cor  Manage Software Packages  Upload Software Package:  Software  Release1  Release2  Release4                                                                                                    |                                                                                                    | 5         6           Manage Software Packages & Configuration         1           Z016.06.02-01:28:28         2           2016.06.03-01:00:16         2           2017.04.14-08:10.07         1                                                                                                    | 2<br>m Files<br>Version<br>1.2.2.0<br>1.2.2.0<br>1.5.0.0                                                                                                    |                                                                                                    |                                                                                                    |                                                                                                    |
| DSD par email et qui<br>contient 4 fichiers<br>Uploader chacun des<br>4 fichiers de<br>configuration pour<br>remplacer les fichiers<br>existants                                                                                                    | Commissioning Wizard  ( ) Commissioning Wizard  ( ) Commissioning Wiza                                                                                                    | 3         4           Infiguration Files         25           Hetct Files                                                                                                    | 3         0           Manage Software Packages & Configuration           Vertical Configuration           2016.06.02-01:28:28           2016.06.03-01:00:16           2017.04.14-08:10:07                                                                                                    | Version           1.2.2.0           1.5.0.0                                                                                                    | 8     9     10       Reboot Terminal       Activate Software Package       Activate Software Package     Software Package       Software package is currently active     Software package is currently active                                                                                                    |                                                                                                    |                                                                                                    |
| DSD par email et qui<br>contient 4 fichiers<br>Uploader chacun des<br>4 fichiers de<br>configuration pour<br>remplacer les fichiers<br>existants                                                                                                    | Commissioning Wizard  ( )  Manage Software Packages & Cor  Manage Software Packages  Upload Software Packages  Software Release1 Release2 Release4  Configuration, Files                                                                                                    | 3         4           onfiguration Files         25           Letc Files         7           Package Name         CX7xx-rootfs_rmt_ga_1.2.2.0-23.pkg           CX7xx-rootfs_rmt_ga_1.2.2.0-24.pkg         CX7xx_rootfs_rmt_ls.0.0-30.pkg                                                                                                    | 5         6           Manage Software Packages & Configuration         1           Verture Packages & Configuration         1           2016.06.02-01:28:28         2           2016.06.03-01:00:16         1           2017.04.14-08:10:07         1                                                                                                    | Version           1.2.2.0           1.5.0.0                                                                                                    | 8     9     10     11         Reboot Terminal         Activate Software Package       Activate Software Package       Software package is currently active                                                                                                    |                                                                                                    |                                                                                                    |
| DSD par email et qui<br>contient 4 fichiers<br>Uploader chacun des<br>4 fichiers de<br>configuration pour<br>remplacer les fichiers<br>existants                                                                                                    | Commissioning Wizard  ( ) Commissioning Wizard  ( ) Control Control Co                                                                                                    | G     G                                                                                                    | 3         0             Manage Software Packages & Configuration             Zereation Date           2016.06.02-01:28:28           2016.06.03-01:00:16           2017.04.14-08:10:07                                                                                                    | Version<br>1.2.2.0<br>1.5.0.0                                                                                                    | 9     0     1                                                                                                    |                                                                                                    |                                                                                                    |
| DSD par email et qui<br>contient 4 fichiers<br>Uploader chacun des<br>4 fichiers de<br>configuration pour<br>remplacer les fichiers<br>existants                                                                                                    | Commissioning Wizard                                                                                                    | 3         4           onfiguration Files         25           Hett Files         0           Package Name         CX7xx-rootfs_rmt_ga_1.22.0-23.pkg           CX7xx-rootfs_rmt_ga_1.22.0-24.pkg         CX7xx_rootfs_rmt_ga_1.22.0-24.pkg           CX7xx_rootfs_rmt_l_sa_1.22.0-24.pkg         Filename           n         TERMINAL_OPT           n         TERMINAL_OPT                                                                                                    | 5         0           Manage Software Packages & Configuration           Z016.06.02-01:28:28           Z016.06.03-01:00:16           Z017.04.14-08:10:07                                                                                                    | Version<br>1.2.0<br>1.2.0<br>1.5.00                                                                                                    | 8       9       10       11         Reboot Terminal         Activate Software Package         Activate Software Package       Software Package         Software package is currently active       Software package is currently active                                                                                                    |                                                                                                    |                                                                                                    |
| DSD par email et qui<br>contient 4 fichiers<br>Uploader chacun des<br>4 fichiers de<br>configuration pour<br>remplacer les fichiers<br>existants                                                                                                    | Commissioning Wizard                                                                                                    | 3       4         onfiguration Files       25         CX7xx-rootfs_rmt_ga_1.22.0-23.pkg         CX7xx-rootfs_rmt_ga_1.22.0-24.pkg         CX7xx-rootfs_rmt_ga_1.22.0-24.pkg         CX7xx-rootfs_rmt_ga_1.22.0-24.pkg         CX7xx-rootfs_rmt_ga_1.22.0-24.pkg         CX7xx-rootfs_rmt_ga_1.22.0-24.pkg         CX7xx-rootfs_rmt_ga_1.22.0-24.pkg         CX7xx-rootfs_rmt_ga_1.22.0-24.pkg         CX7xx-rootfs_rmt_ga_1.22.0-24.pkg         CX7xx-rootfs_rmt_ga_1.22.0-24.pkg         TERMINAL_OPT         TERMINAL_OPT         GLOBAL_PKI         CUTTEL LTOPN COT                                                                                                    | 5         0           Manage Software Packages & Configuration         0           2016.06.02-01:28:28         0           2016.06.03-01:00:16         0           2016.06.03-01:00:16         0           2017.04.14-08:10:07         0           Version         Date         Size           V1.4.0.0         04/07/2017         0         0           2.0         09/28/2016         8334         0                                                                                                    | Version<br>1.2.2.0<br>1.2.2.0<br>1.5.0.0<br>Pload Configuration F                                                                                                    | 8       9       10       11         Reboot Terminal         Activate Software Package         Activate Software Package       Software Package         Software package is currently active                                                                                                    |                                                                                                    |                                                                                                    |
| DSD par email et qui<br>contient 4 fichiers<br>Uploader chacun des<br>4 fichiers de<br>configuration pour<br>remplacer les fichiers<br>existants                                                                                                    | Commissioning Wizard                                                                                                    |                                                                                                    | 5         0           Manage Software Packages & Configuration         2016.06.02-01-28-28           2016.06.03-01-28-28         2016.06.03-01-28-28           2016.06.03-01-30-16         2017.04.14-08-10.07           2017.04.14-08-10.07         2010           2010         04/07/2017         10           2010         04/07/2017         10         10           2010         04/13/2017         108         10                                                                                                    | Version     1.22.0     1.22.0     1.5.0.0  pload Configuration F pload Configuration F pload Configuratio F pload Configuration F pload Configuratio F pload Configuration | 6       9       10       11         Reboot Terminal         Activate Software Package         Activate Software Package       Activate Software Package         Software package is currently active       Software package is currently active         File       Download Configuration File         File       Download Configuration File         File       Download Configuration File         File       Download Configuration File         File       Download Configuration File                                                                                                    |                                                                                                    |                                                                                                    |
| DSD par email et qui<br>contient 4 fichiers<br>Uploader chacun des<br>4 fichiers de<br>configuration pour<br>remplacer les fichiers<br>existants                                                                                                    | Commissioning Wizard                                                                                                    | 3       4         onfiguration Files       2         ESS       2         International State State Stat                                                                                                    | 5         0           Manabel Software Packages & configuration           Creation Date           2016.06.02-01:28:28           2016.06.03-01:60           2016.06.03-01:00:16           2016.06.03-01:00:16           Version Oate           Version Oate <td colspan="2" o<="" th="" version=""><th>Version<br/>1.2.2.0<br/>1.2.2.0<br/>1.5.0.0<br/>pload Configuration F<br/>pload Configuration F<br/>pload Configuration F</th><th>8       9       10       11         Reboot Terminal         Activate Software Package         Activate Software Package       2         Software package is currently active</th></td>                                                                                                    | <th>Version<br/>1.2.2.0<br/>1.2.2.0<br/>1.5.0.0<br/>pload Configuration F<br/>pload Configuration F<br/>pload Configuration F</th> <th>8       9       10       11         Reboot Terminal         Activate Software Package         Activate Software Package       2         Software package is currently active</th>                                                                                                    |                                                                                                    | Version<br>1.2.2.0<br>1.2.2.0<br>1.5.0.0<br>pload Configuration F<br>pload Configuration F<br>pload Configuration F                                                                                                    | 8       9       10       11         Reboot Terminal         Activate Software Package         Activate Software Package       2         Software package is currently active |
| DSD par email et qui<br>contient 4 fichiers<br>Uploader chacun des<br>4 fichiers de<br>configuration pour<br>remplacer les fichiers<br>existants                                                                                                    | Commissioning Wizard                                                                                                    | 3       4         onfiguration Files       25         CX7xx:root5_rmt_ga_122.0-23.pkg         CX7xx:root5_rmt_ga_122.0-24.pkg         CX7xx:root5_rmt_ga_122.0-24.pkg         CX7xx:root5_rmt_ga_122.0-24.pkg         CX7xx:root5_rmt_ga_122.0-24.pkg         CX7xx:root5_rmt_ga_122.0-24.pkg         CX7xx:root5_rmt_ga_122.0-24.pkg         CX7xx:root5_rmt_ga_122.0-24.pkg         CX7xx:root5_rmt_ga_122.0-24.pkg         CX7x:root5_rmt_ga_122.0-24.pkg         CX7x:root5_rmt_ga_122.0-24.pkg         CX7x:root5_rmt_ga_12.2.0-24.pkg         CX7x:root5_rmt_ga_12.2.0-24.pkg         CX7x:root5_rmt_ga_12.2.0-24.pkg         CX7x:root5_rmt_ga_12.2.0-24.pkg         CX7x:root5_rmt_ga_12.2.0-24.pkg         CX7x:root5_rmt_ga_12.0.0-30.pkg         Image colspan="2">CX7x:root5_rmt_ga_12.0.0-30.pkg         Image colspan="2">CX7x:root5_rmt_ga_12.0.0-30.pkg         Image colspan="2">Image colspan="2">Image colspan="2">Image colspan="2">Image colspan="2">Image colspan="2">Image colspan="2">Image colspan="2">Image colspan="2"         Image colspan="2"         Image colspan="2"         Image colspan="2"                                                                                                    | 3         0           Amarbox Software Packages & Configuration           Image: Software Packages & Configuration           Image: Software Packages & Configuration <td colspa="&lt;/th"><th>Version       1.2.2.0       1.2.2.0       1.5.0.0</th><th>a     a     b     b     c         Reboot Terminal         Activate Software Package       Activate Software Package       Activate Software Package       Software package is currently active         File     Download Configuration File       File     Download Configuration File       File     Download Configuration File       File     Download Configuration File       File     Download Configuration File       File     Download Configuration File</th></td>                                                                                                    | <th>Version       1.2.2.0       1.2.2.0       1.5.0.0</th> <th>a     a     b     b     c         Reboot Terminal         Activate Software Package       Activate Software Package       Activate Software Package       Software package is currently active         File     Download Configuration File       File     Download Configuration File       File     Download Configuration File       File     Download Configuration File       File     Download Configuration File       File     Download Configuration File</th>                                                                                                    | Version       1.2.2.0       1.2.2.0       1.5.0.0                                                                                                    | a     a     b     b     c         Reboot Terminal         Activate Software Package       Activate Software Package       Activate Software Package       Software package is currently active         File     Download Configuration File       File     Download Configuration File       File     Download Configuration File       File     Download Configuration File       File     Download Configuration File       File     Download Configuration File                                                                                                    |                                                                                                    |
| DSD par email et qui<br>contient 4 fichiers<br>Uploader chacun des<br>4 fichiers de<br>configuration pour<br>remplacer les fichiers<br>existants                                                                                                    | Commissioning Wizard                                                                                                    | a<br>aniguration Files                                                                                                    | 3         0           Manage Software Packages & Configuration           Creation Date           2016.06.02-01-28-28           2016.06.02-01-28-28           2016.06.02-01-28-28           2016.06.02-01-28-28           2016.06.03-01-00-16           2016.06.03-01-00-16           Version Date           Size           V1.4.0.0         04/07/2017         0.0           Q1/28/2016         8.34           V1.4.0.0         04/13/2017         0.98         0           V1.4.0.0         01/31/2017         10.2         0                                                                                                    | Version<br>1.2.2.0<br>1.2.2.0<br>1.5.0.0<br>Ionifiguration F<br>pload Configuration F<br>pload Configuration F                                                                                                    | a     a     b     b     c         Reboot Terminal         Activate Software Package       Activate Software Package       Software package is currently active         File     Download Configuration File       Download Configuration File       File     Download Configuration File       Download Configuration File     Download Configuration File       File     Download Configuration File       File     Download Configuration File       File     Download Configuration File       File     Download Configuration File                                                                                                    |                                                                                                    |                                                                                                    |
| DSD par email et qui<br>contient 4 fichiers<br>Uploader chacun des<br>4 fichiers de<br>configuration pour<br>remplacer les fichiers<br>existants                                                                                                    | Commissioning Wizard                                                                                                    | 3       4         Anfiguration Files       2         25 <ul> <li>CX7xx=rootfs_rmt_ga_1.22.0-23.pkg</li> <li>CX7xx=rootfs_rmt_ga_1.22.0-24.pkg</li> <li>CX7xx=rootfs_rmt_ga_1.22.0-24.pkg</li> <li>CX7x=rootfs_rmt_ga_1.22.0-24.pkg</li> <li>CX7x=rootfs_rmt_ga_1.22.0-24.pkg</li> <li>CX7x=rootfs_rmt_ga_1.22.0-24.pkg</li> <li>CX7x=rootfs_rmt_ga_1.22.0-24.pkg</li> <li>CX7x=rootfs_rmt_ga_1.22.0-24.pkg</li> <li>CX7x=rootfs_rmt_ga_1.22.0-24.pkg</li> <li>CX7x=rootfs_rmt_ga_1.22.0-24.pkg</li> <li>CX7x=rootfs_rmt_ga_1.22.0-24.pkg</li> <li>CX7x=rootfs_rmt_ga_1.22.0-24.pkg</li> <li>CX7x=rootfs_rmt_ga_1.22.0-24.pkg</li> <li>CX7x=rootfs_rmt_ga_1.22.0-24.pkg</li> <li>CX7x=rootfs_rmt_ga_1.22.0-24.pkg</li></ul>                                                                                                    | 3         0           Marabel Software Packages & Configuration           International Solution Date           International Solution Date           International Solution Date           International Solution Date           International Solution Date           International Solution Date           Version           Date           Version           Version <th>Z         Version         1.2.2.0         1.2.2.0         1.5.0.0</th> <th>a     a     b     c         Reboot Terminal         Reboot Terminal         Activate Software Package       Activate Software Package       Software Package       Software package is currently active         Download Configuration File       Download Configuration File       Download Configuration File       Download Configuration File       Download Configuration File       Download Configuration File       Download Configuration File       Download Configuration File       Download Configuration File</th>                                                                                                    | Z         Version         1.2.2.0         1.2.2.0         1.5.0.0                                                                                                    | a     a     b     c         Reboot Terminal         Reboot Terminal         Activate Software Package       Activate Software Package       Software Package       Software package is currently active         Download Configuration File       Download Configuration File       Download Configuration File       Download Configuration File       Download Configuration File       Download Configuration File       Download Configuration File       Download Configuration File       Download Configuration File                                                                                                    |                                                                                                    |                                                                                                    |
| DSD par email et qui<br>contient 4 fichiers<br>Uploader chacun des<br>4 fichiers de<br>configuration pour<br>remplacer les fichiers<br>existants                                                                                                    | Commissioning Wizard                                                                                                    | a<br>aniguration Files<br>SS<br>Net Files<br>CX7xcrootfs_rmt_ga_1.22.0-23.pkg<br>CX7xcrootfs_rmt_ga_1.22.0-24.pkg<br>CX7xcrootfs_rmt_1.5.0.0-30.pkg<br>CX7xcrootfs_rmt_1.5.0.0-30.pkg<br>CX7xcrootfs_rmt_1.5.0.0-30.pkg<br>CX7xcrootfs_rmt_1.5.0.0-30.pkg<br>CX7xcrootfs_rmt_1.5.0.0-30.pkg<br>CX7xcrootfs_rmt_1.5.0.0-30.pkg<br>CX7xcrootfs_rmt_1.5.0.0-30.pkg<br>CX7xcrootfs_rmt_1.5.0.0-30.pkg<br>CX7xcrootfs_rmt_1.5.0.0-30.pkg<br>CX7xcrootfs_rmt_1.5.0.0-30.pkg<br>CX7xcrootfs_rmt_1.5.0.0-30.pkg<br>CX7xcrootfs_rmt_1.5.0.0-30.pkg<br>CX7xcrootfs_rmt_ga_1.22.0-24.pkg<br>CX7xcrootfs_rmt_ga_1.22.0-24.pkg<br>CX7xcrotfs_rmt_ga_1.22.0-24.pkg<br>CX7xcrootfs_rmt_ga_1.22.0-2 | 3         0           Amaraba Software Packages & Configuration           Creation Date           2016.06.02-01-28.28           2016.06.02-01-28.28           2016.06.03-01-00:16           2016.06.03-01:00:16           Version           V1.4.0.0         04/07/2017           V1.4.0.0         04/07/2017           V1.4.0.0         04/13/2017           V1.4.0.0         01/31/2017           V1.4.0.0         01/31/2017           V1.4.0.0         01/31/2017           V1.4.0.0         01/31/2017           V1.4.0.0         01/31/2017                                                                                                    | Version         1.2.2.0         1.2.2.0         1.5.0.0                                                                                                    | g     g     g         Reboot Terminal         Activate Software Package       Activate Software Package       Activate Software Package       Software package is currently active         File     Download Configuration File       File     Download Configuration File       File     Download Configuration File       File     Download Configuration File       File     Download Configuration File       File     Download Configuration File       File     Download Configuration File                                                                                                    |                                                                                                    |                                                                                                    |
| Uploader chacun des<br>4 fichiers de<br>configuration pour<br>remplacer les fichiers<br>existants                                                                                                    | Commissioning Wizard                                                                                                    | anfiguration Files                                                                                                    | 3         0           Manage Software Packages & Configuration           Creation Date           2016.06.02-01-28.28           2016.06.03-01-30-16           2016.06.03-01-30-16           Version Oate           Version Oate           V1.4.0.0         04/07/2017         10         10           V1.4.0.0         04/13/2017         10.20         10           V1.4.0.0         01/31/2017         10.20         10                                                                                                    | Version<br>1.2.2.0<br>1.2.2.0<br>1.5.0.0<br>Pload Configuration F<br>pload Configuration F<br>pload Configuration F                                                                                                    | 9       0       1         Reboot Terminal         Activate Software Package         Activate Software Package       Software Package         Software package is currently active       Software package is currently active         File         Download Configuration File         File       Download Configuration File         File                                                                                                    |                                                                                                    |                                                                                                    |
| DSD par email et qui<br>contient 4 fichiers<br>Uploader chacun des<br>4 fichiers de<br>configuration pour<br>remplacer les fichiers<br>existants                                                                                                    | Commissioning Wizard                                                                                                    | e3<br>e1<br>e1<br>e1<br>e1<br>e1<br>e1<br>e1<br>e1<br>e1<br>e1                                                                                                    | 3         0           Marabel Software Packages & Configuration           Creation Date           2016.06.02-01.28.28           2016.06.03-01.00.16           2016.06.03-01.00.16           Version           V1.4.0.0         04/07/2017           V1.4.0.0         0/4/07/2017           V1.4.0.0         0/1/31/2017           V1.4.0.0         0/1/31/2017                                                                                                    | Version       1.2.2.0       1.2.2.0       1.5.0.0                                                                                                    | a       a       b       c         Reboot Terminal                                                                                                    |                                                                                                    |                                                                                                    |
| Uploader chacun des<br>4 fichiers de<br>configuration pour<br>remplacer les fichiers<br>existants                                                                                                    | Commissioning Wizard                                                                                                    | ofiguration Files                                                                                                    | 3       0         Manage Software Packages & Configuration         2016.06.02-01.28.28       2016.06.03-01.00.16         2017.04.14-08.10.07       2017.04.14-08.10.07         Version       Date       Size         V1.4.0.0       04/07/2017       9.8         V1.4.0.0       04/13/2017       9.8       0         V1.4.0.0       01/31/2017       10.2       0                                                                                                    | Z       Version       1.2.2.0       1.2.2.0       1.2.2.0       1.5.0.0                                                                                                    | g       g       g       g                                                                                                    |                                                                                                    |                                                                                                    |
| DSD par email et qui<br>contient 4 fichiers<br>Uploader chacun des<br>4 fichiers de<br>configuration pour<br>remplacer les fichiers<br>existants                                                                                                    | Commissioning Wizard<br>()<br>Canage Software Packages & Corr<br>Manage Software Packages<br>Software<br>Release1<br>Release2<br>Release4<br>Configuration<br>Elifect remote minimum configuration<br>EDirect remote Global PKI configuration<br>EDirect remote Calobal PKI configuration<br>EDirect remote LAN configuration                                                                                                    |                                                                                                    | 3       0         Manage Software Packages & Configuration         Creation Date         2016.06.02-01:28:28         2016.06.03-01:00:16         2017.04.14-08:10:07         Version       04/07/2017         V1.4.0.0       04/13/2017         V1.4.0.0       01/13/2017         V1.4.0.0       01/13/2017         V1.4.0.0       01/13/2017         V1.4.0.0       01/13/2017         V1.4.0.0       01/13/2017         V1.4.0.0       01/13/2017         V1.4.0.0       01/13/2017         V1.4.0.0       01/13/2017         V1.4.0.0       01/13/2017         V1.4.0.0       01/13/2017         V1.4.0.0       01/13/2017         V1.4.0.0       01/13/2017         V1.4.0.0       01/13/12017         V1.4.0.0       01/13/12017         V1.4.0.0       01/13/12017         V1.4.0.0       01/13/12017         V1.4.0.0       01/13/12017                                                                                                    | Z       Version       1.2.2.0       1.2.2.0       1.5.0.0   pload Configuration P pload Configuration P pload Config                                                                                                    | Image: A contract of the second second se |                                                                                                    |                                                                                                    |
| DSD par email et qui<br>contient 4 fichiers<br>Uploader chacun des<br>4 fichiers de<br>configuration pour<br>remplacer les fichiers<br>existants                                                                                                    | Commissioning Wizard<br>()<br>Manage Software Packages & Cor<br>Manage Software Packages<br>Upload Software Packages<br>Software<br>Release1<br>Release2<br>Release4<br>ConfigUration Ciloc<br>Direct remote Global PKI configuration<br>iDirect remote Calobal PKI configuration<br>iDirect remote LAN configuration<br>iDirect remote LAN configuration<br>iDirect remote LAN configuration                                                                                                    |                                                                                                    | 3       0         Manage Software Packages & Configuration         Zoft6.06.02-01-28:28         Zoft6.06.02-01-28:28         Zoft6.06.03-01-00-16         Zoft6.06.03-01-00-16         Zoft6.06.03-01-00-10         Zoft6.06.03-01-00-10         Zoft6.06.03-01-00-10         Zoft6.06.03-01-00-10         Zoft6.06.03-01-00-10         Zoft6.06.03-01-00-10         Zoft6.06.03-01-00-10 <td colspan="2" th="" zoft6.07.00<=""><th>Z         Version           1.2.2.0         1.2.2.0           1.5.0.0         Intervention of the second second secon</th><th>9       0       1         Rebort Terminal            <ul> <li></li></ul></th></td> | <th>Z         Version           1.2.2.0         1.2.2.0           1.5.0.0         Intervention of the second second secon</th> <th>9       0       1         Rebort Terminal            <ul> <li></li></ul></th>      |                                                                                                    | Z         Version           1.2.2.0         1.2.2.0           1.5.0.0         Intervention of the second second secon | 9       0       1         Rebort Terminal <ul> <li></li></ul>                                                                                                    |
| <ul> <li>Vous avez reçu de<br/>DSD par email et qui<br/>contient 4 fichiers</li> <li>Uploader chacun des<br/>4 fichiers de<br/>configuration pour<br/>remplacer les fichiers<br/>existants</li> <li>Entrer les<br/>informations du<br/>satellite que vous</li> </ul> | Commissioning Wizard<br>()<br>Commissioning Wizard<br>Manage Software Packages & Cor<br>Manage Software Packages<br>Software<br>Release 1<br>Release 2<br>Release 4<br>Configuration Close<br>Description<br>iDirect remote clobal PKI configuration<br>iDirect remote LAN configuration<br>iDirect remote LAN configuration<br>iDirect remote LAN configuration<br>iDirect remote LAN configuration                                                                                                    |                                                                                                    | 3         0                                                                                                    | Z       Iles         Iles       Iles         Iles                                                                                                    | Image: A contract of the second second se |                                                                                                    |                                                                                                    |
| <ul> <li>Vous avez reçu de DSD par email et qui contient 4 fichiers</li> <li>Uploader chacun des 4 fichiers de configuration pour remplacer les fichiers existants</li> <li>Entrer les informations du satellite que vous devez pointer</li> </ul>                   | Commissioning Wizard<br>()<br>Commissioning Wizard<br>Manage Software Packages & Cor<br>Manage Software Packages<br>Software<br>Release1<br>Release2<br>Release4<br>Configuration Files<br>Description<br>EDirect remote Global PRI configuration<br>EDirect remote Cabal PRI configuration<br>EDirect remote LAN configuration<br>EDirect remote LAN configuration<br>EDirect remote LAN configuration<br>EDirect remote LAN configuration<br>EDirect remote LAN configuration<br>EDirect remote LAN configuration<br>EDirect remote LAN configuration<br>EDirect remote LAN configuration<br>EDirect remote LAN configuration<br>EDirect remote LAN configuration<br>EDirect remote LAN configuration<br>EDirect remote Configuration<br>EDirect remote Configuration<br>EDIRECT<br>EDIRECT |                                                                                                    | 3         0                                                                                                    | Z       Version         1,2,2,0       1         1,2,2,0       1         1,2,2,0       1         1,5,0,0       1         pload Configuration F         pload Configuration F         pload Configuration F         pload Configuration F         pload Configuration F         pload Configuration F         pload Configuration F         pload Configuration F                                                                                                    | Image: A control of the control of the control of  |                                                                                                    |                                                                                                    |
| <ul> <li>Vous avez reçu de DSD par email et qui contient 4 fichiers</li> <li>Uploader chacun des 4 fichiers de configuration pour remplacer les fichiers existants</li> <li>Entrer les informations du satellite que vous devez pointer ex: IS-19 @ 160 E</li> </ul> | Commissioning Wizard<br>()<br>Commissioning Wizard<br>Manage Software Packages & Cor<br>Manage Software Packages<br>Software<br>Release 1<br>Release 2<br>Release 4<br>Configuration Files<br>Description<br>IDirect remote Global PKI configuration<br>IDirect remote Clobal PKI configuration<br>IDirect remote LAN configuration<br>IDirect remote LAN configuration<br>IDirect remote LAN configuration<br>IDirect remote LAN configuration                                                                                                    |                                                                                                    | 3       0         Manage Software Packages & Configuration         2016.06.02-01.28.28       2016.06.03-01.00.16         2016.06.03-01.00.16       2017.04.14-08.10.07         1       2017.04.14-08.10.07         1       20.0       09/28/2016       83.4         1       10.0       04/13/2017       098       10         1       1.4.0.0       01/31/2017       10.5       10         1       1.4.0.0       01/31/2017       10.5       10         1       1.4.0.0       01/31/2017       10.5       10         1       1       1       1       10       10         1       1       1       1       1       1       1         1       1       1       1       1       1       1       1         1       1       1       1       1       1       1       1       1       1       1       1       1       1       1       1       1       1       1       1       1       1       1       1       1       1       1       1       1       1       1       1       1       1       1       1       1                                                                                                    | Z       Version       1.2.2.0       1.2.2.0       1.2.2.0       1.5.0.0                                                                                                    | 9       0       1         Rebort Terminal <ul> <li></li></ul>                                                                                                    |                                                                                                    |                                                                                                    |

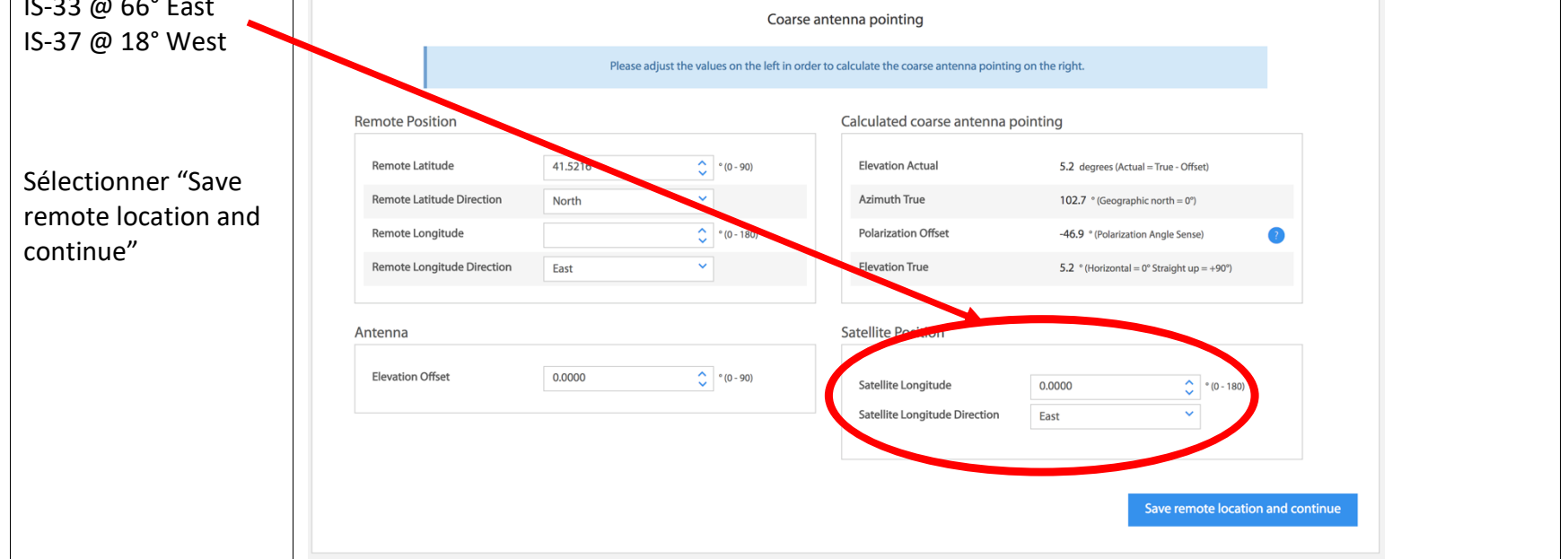

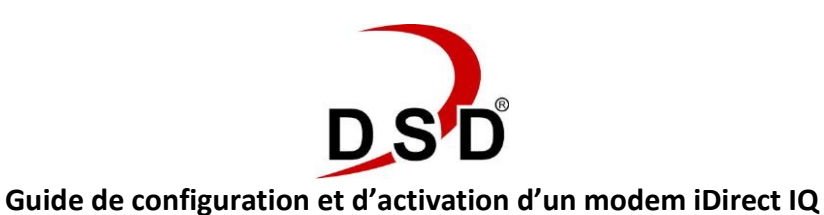

Liste des fréquences de pointage selon le Beam sur lequel la configuration de votre modem a été établie d'après le nom de ville et/ou les coordonnées GPS que vous avez donné à DSD lors de votre demande d'abonnement

| BEAM                   | Frequency | Symbol Rate | Bitmask | RxPol      | TxPal      |
|------------------------|-----------|-------------|---------|------------|------------|
| FUS-IS33-C4L-K17H.C1   | 12182.950 | 10140       | 6       | Horizontal | Vertical   |
| FUS-1S33-C4L-K60H.C1   | 11521.593 | 15000       | 6       | Horizontal | Vertical   |
| FUS-IS33-C4L-K61H.C1   | 11151,31  | 22730       | 6       | Horizontal | Vertical   |
| FUS-IS37-KaiL-K11V.C1  | 12700.525 | 14820       | 5       | Vertical   | Horizontal |
| FUS-IS37-KaiL-K12V.C1  | 11481.233 | 30120       | 5       | Vertical   | Horizontal |
| FUS-IS37-KaiL-K16H.C1i | 11673.936 | 14820       | 5       | Horizontal | Vertical   |
| FUS-IS37-KaiL-K17H.C1  | 12606.755 | 14820       | 5       | Horizontal | Vertical   |
| FUS-1S37-KaiL-K22V.C1  | 11155.713 | 9650        | 5       | Vertical   | Horizontal |
| FUS-1S37-KaiL-K23H.C1i | 11173.079 | 15640       | 6       | Horizontal | Vertical   |

IS-37e: Beams: K11, K12, K16, K17, K22, K23

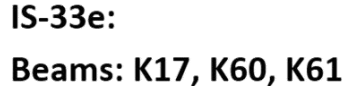

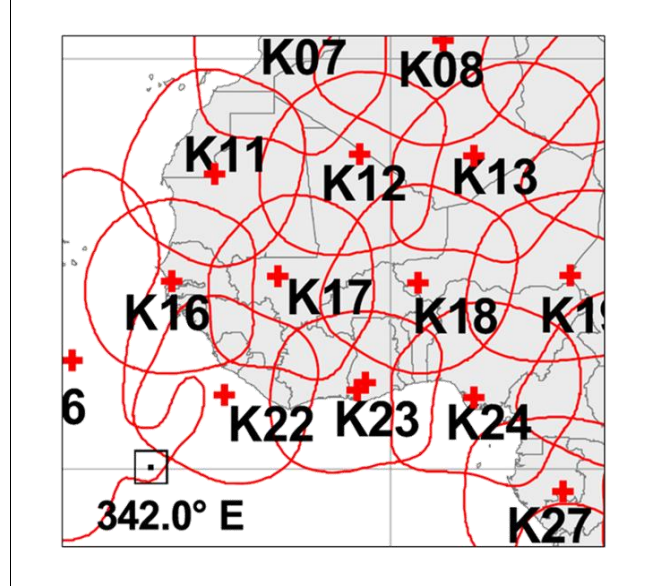

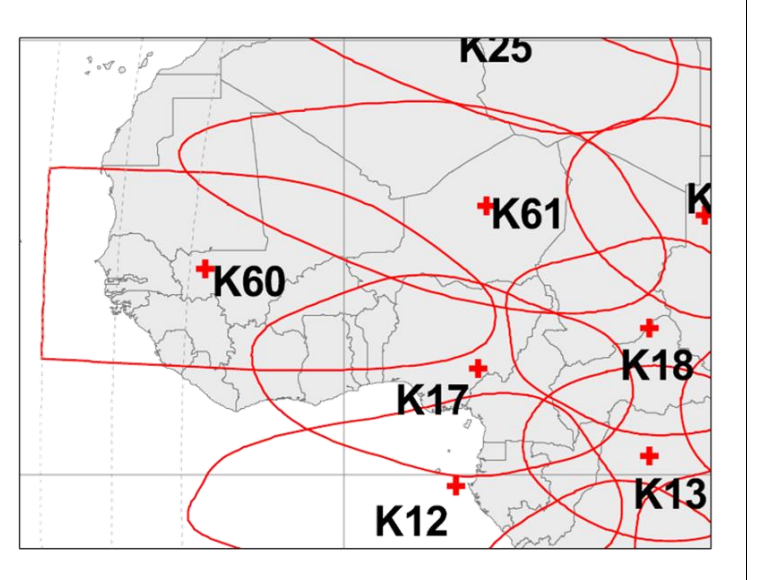

## Recopier les informations envoyées par DSD:

- RF Frequency-
- Mhz
- Modulation-
- Symbol rate-
- Rolloff-
- Receive
   Polarization-
- Transmit
   Polarization-

 Vous devez entrer "0" pour la « Latitude Variance » et aussi pour la « Polarization Skew » (c'est un bug

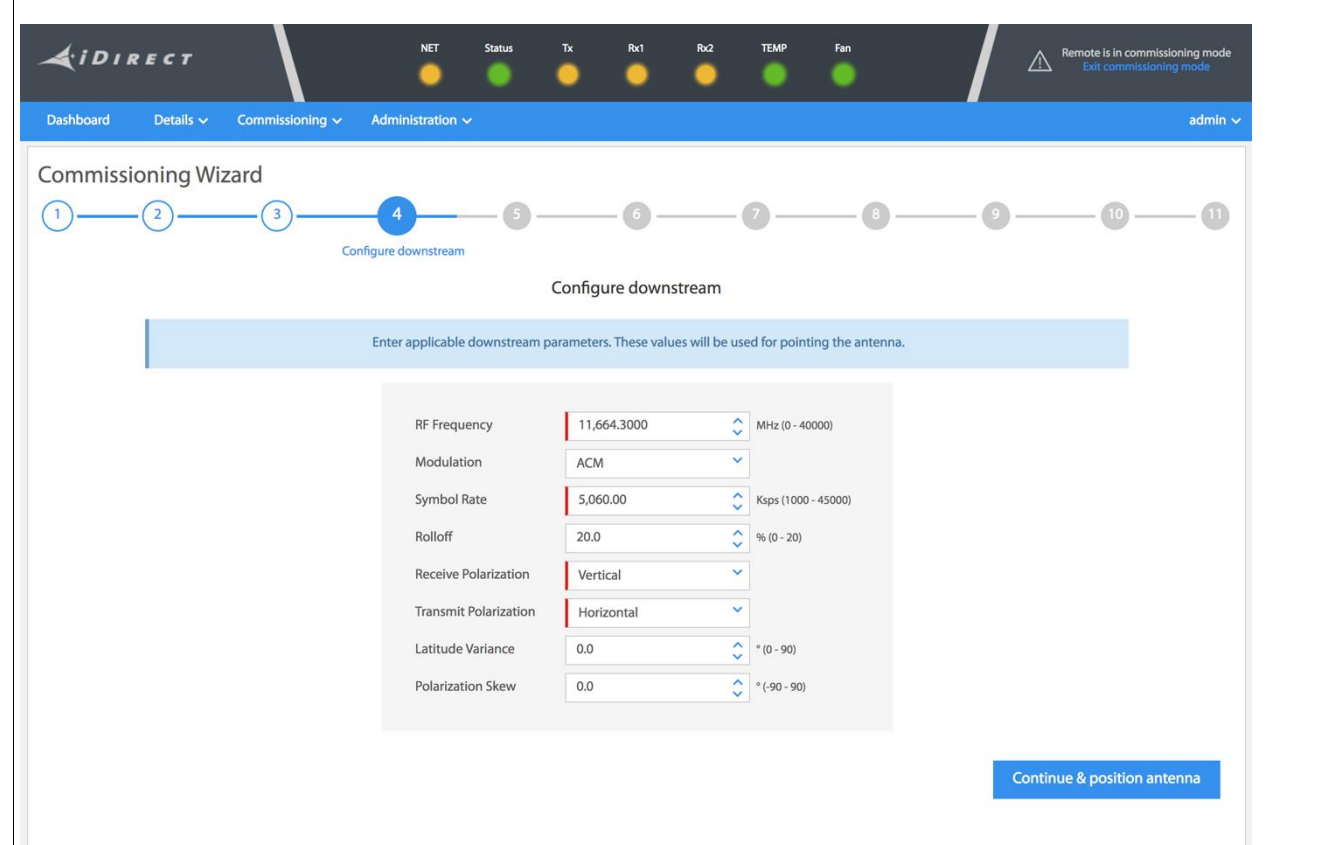

| iDirect)          |  |
|-------------------|--|
| Sélectionner      |  |
| "Continue and     |  |
| position antenna" |  |

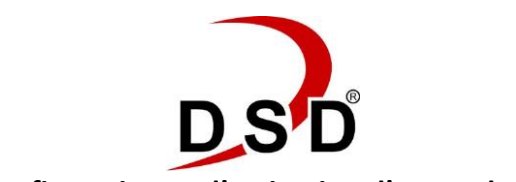

Guide de configuration et d'activation d'un modem iDirect IQ

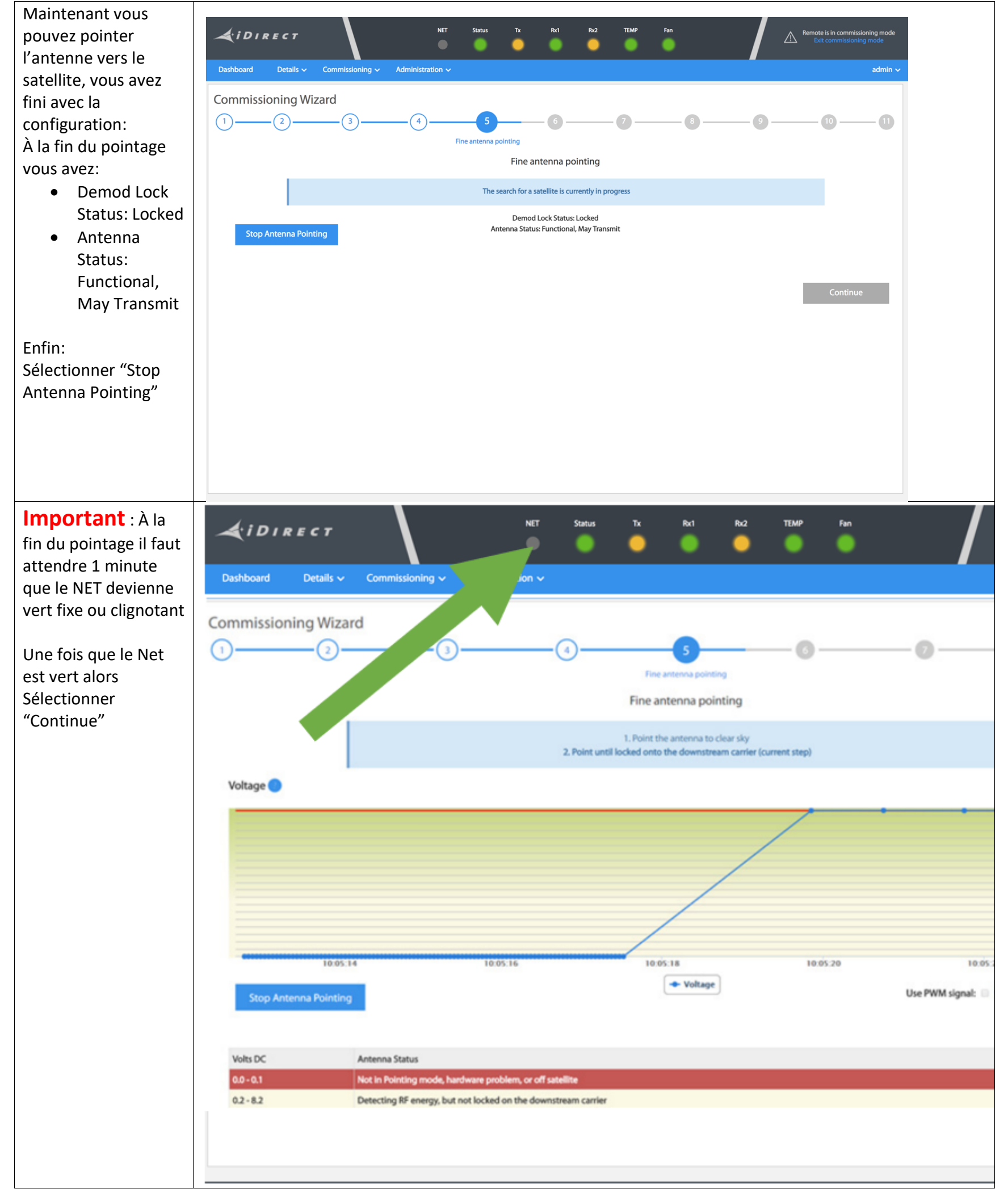

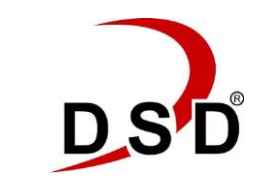

Guide de configuration et d'activation d'un modem iDirect IQ

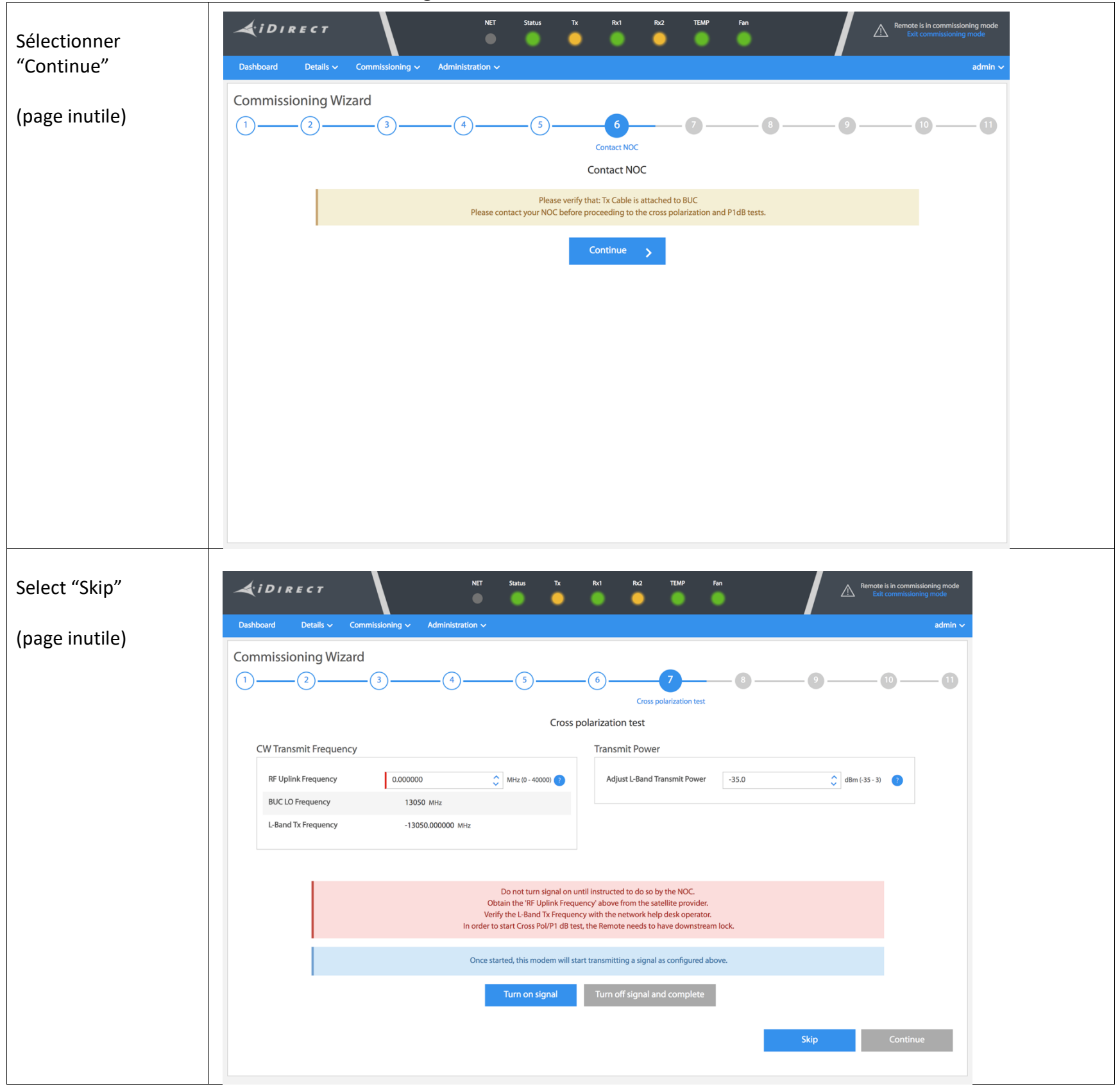

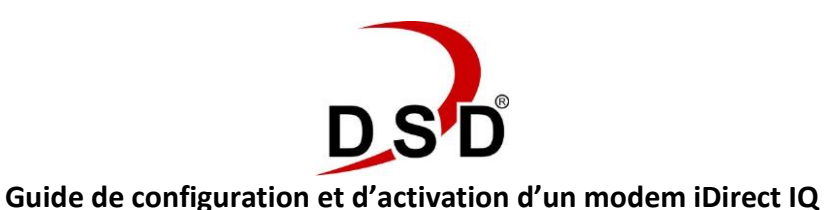

Mesure du point de compression P1dB Appeler DSD qui vous fournira la fréquence de test et entrer la fréquence:

- RF Uplink
   Frequency
- Modulation: CW

Sélectionner "Turn on Signal"

DSD vous guidera et vous dira quelle valeur entrer comme Transmit Power

- Sélectionner "Apply"
- Suivre les instructions jusqu'à la fin de la mesure du point P1dB
- Écrire la valeur du P1dB mesurée par DSD et qui vous sera indiquée

Sélectionner "Turn off signal and complete"

Mesure de la puissance Max de transmission DSD vous indique les valeurs à entrer:

- RF Uplink Frequency
- Modulation: BPSK
- Symbol Rate

DSD vous indique quelle valeur de L Band Transmit Power entrer

| DIRECT                                                                                                    | NET                                                                                                    |                                                                                                    | Rx1 Rx2 TEMP                                                                                                    | Fan                                                                                                    | <sup>Re</sup>                                                                   | mote is in commiss<br>Exit commissioni                | ioning mode<br>ng mode                    |
|----------------------------------------------------------------------------------------------------|----------------------------------------------------------------------------------------------------|----------------------------------------------------------------------------------------------------|----------------------------------------------------------------------------------------------------|----------------------------------------------------------------------------------------------------|---------------------------------------------------------------------------------|-------------------------------------------------------|-------------------------------------------|
| ard Details 🗸 Comr                                                                                                    | missioning 🗸 Administration                                                                                                    | •                                                                                                    |                                                                                                    |                                                                                                    |                                                                                 |                                                       | admin 🗸                                   |
| missioning Wizard                                                                                                    |                                                                                                    |                                                                                                    |                                                                                                    |                                                                                                    |                                                                                 |                                                       |                                           |
| (2)(                                                                                                    | 3 (4                                                                                                    | 5                                                                                                    | -6-7-                                                                                                    | 8                                                                                                    | 9                                                                               |                                                       | -0                                        |
|                                                                                                    |                                                                                                    |                                                                                                    |                                                                                                    | P1dB test                                                                                                 |                                                                                 |                                                       |                                           |
|                                                                                                    |                                                                                                    | I                                                                                                    | P1dB test                                                                                                    |                                                                                                    |                                                                                 |                                                       |                                           |
| Transmit Frequency                                                                                                    |                                                                                                    |                                                                                                    | Modulator                                                                                                    |                                                                                                    |                                                                                 |                                                       |                                           |
| RF Uplink Frequency                                                                                                    | 14,242.000000                                                                                                    | MHz (0 - 40000)                                                                                                    | Modulation                                                                                                    | CW                                                                                                    | ~                                                                               |                                                       |                                           |
| BUC LO Frequency                                                                                                    | 13050 MHz                                                                                                    |                                                                                                    | Symbol Rate<br>Ksps (128 - 7500)                                                                                                    |                                                                                                    | \$                                                                              |                                                       |                                           |
| L-Band Tx Frequency                                                                                                    | 1192.000000 MHz                                                                                                    |                                                                                                    |                                                                                                    |                                                                                                    |                                                                                 |                                                       |                                           |
|                                                                                                    |                                                                                                    |                                                                                                    |                                                                                                    |                                                                                                    |                                                                                 |                                                       |                                           |
| Transmit Power                                                                                                    |                                                                                                    |                                                                                                    |                                                                                                    |                                                                                                    |                                                                                 |                                                       |                                           |
| Adjust L-Band Transmit Power                                                                                                    | -23                                                                                                    | 🗘 dBm (-35 - 3)                                                                                                    |                                                                                                    |                                                                                                    |                                                                                 |                                                       |                                           |
|                                                                                                    |                                                                                                    |                                                                                                    |                                                                                                    |                                                                                                    |                                                                                 |                                                       |                                           |
|                                                                                                    |                                                                                                    | Do not turn signal on u                                                                                                    | ntil instructed to do so by the NOC                                                                                                    |                                                                                                    |                                                                                 |                                                       |                                           |
|                                                                                                    | Ob<br>Ver                                                                                                    | otain the 'RF Uplink Frequ<br>ify the L-Band Tx Frequen                                                                                                    | iency' above from the satellite pro-                                                                                                    | rider.<br>rrator.                                                                                         |                                                                                 |                                                       |                                           |
|                                                                                                    | In order to                                                                                                    | o start Cross Pol/P1 dB tes                                                                                                    | st, the Remote needs to have down                                                                                                    | stream lock.                                                                                              |                                                                                 |                                                       |                                           |
|                                                                                                    | Once st                                                                                                    | arted, this modem will sta                                                                                                    | art transmitting a signal as configu                                                                                                    | red above.                                                                                                |                                                                                 |                                                       |                                           |
|                                                                                                    |                                                                                                    | Turn on signal                                                                                                    | Turn off signal and comp                                                                                                    | ete                                                                                                    |                                                                                 |                                                       |                                           |
|                                                                                                    |                                                                                                    |                                                                                                    |                                                                                                    |                                                                                                    |                                                                                 |                                                       |                                           |
|                                                                                                    |                                                                                                    |                                                                                                    |                                                                                                    |                                                                                                    | _                                                                               |                                                       |                                           |
|                                                                                                    |                                                                                                    |                                                                                                    |                                                                                                    |                                                                                                    |                                                                                 | Continu                                               | 2                                         |
|                                                                                                    |                                                                                                    |                                                                                                    |                                                                                                    |                                                                                                    |                                                                                 | Continu                                               | 2                                         |
|                                                                                                    | NET                                                                                                    | Status Tx                                                                                                    | Rx1 Rx2 TEMP                                                                                                    | Fan                                                                                                    |                                                                                 | Continue<br>emote is in commi                         | e sioning mode                            |
| Î D I R E C T                                                                                                    | NET                                                                                                    | Status Tx                                                                                                    | Rv1 Rv2 TEMP                                                                                                    | Fan                                                                                                    |                                                                                 | Continue<br>emote is in commi<br>Exit commission      | sioning mode                              |
| Î <i>DIRECT</i><br>oard Details∨ Comr                                                                                                    | NET<br>missioning ~ Administration                                                                                                    | Status Tx                                                                                                    | Rd Rd TEMP                                                                                                    | Fan                                                                                                    |                                                                                 | Continue<br>emote is in commi<br>Exit commission      | e<br>ssioning mode<br>ing mode<br>admin ~ |
| <i>i D i R е с т</i><br><sup>oard Details ~ Comr<br/>missioning Wizard</sup>                                                                                                    | NET<br>missioning ~ Administration                                                                                                    | Status Tx                                                                                                    | Rx1 Rx2 TEMP                                                                                                    | Fan                                                                                                    |                                                                                 | Continue<br>emote is in commi<br>Exit commission      | e<br>ssioning mode<br>ing mode<br>admin ~ |
| i D I R E C T<br>oard Details ~ Comr<br>missioning Wizard<br>2                                                                                                    | Mer<br>Missioning ~ Administration                                                                                                    | Status Tx                                                                                                    | Rr1 Rr2 TEMP                                                                                                    | Fan                                                                                                    | ۹                                                                               | Continue<br>emote is in commi<br>Exit commission      | e ssioning mode ing mode admin ~ 11       |
| i D I R E C T<br>oard Details ~ Comr<br>missioning Wizard<br>2(2)(                                                                                                    | MET<br>Missioning  Administration                                                                                                    | Status Tx                                                                                                    | R-1 R-2 TEMP                                                                                                    | Fan<br>B<br>P1dB test                                                                                     | ی<br>ی<br>ع                                                                     | Continue<br>emote is in commi<br>Exit commission      | sioning mode<br>ing mode<br>admin ~       |
| i D I R E C T<br>oard Details ~ Com<br>missioning Wizard<br>2(<br>îransmit Frequency                                                                                                    | NET<br>missioning ~ Administration<br>34                                                                                                    | Status Tx                                                                                                    | Rx1 Rv2 TEMP                                                                                                    | Fan<br>B<br>P1dB test                                                                                     | 9                                                                               | Continue<br>emote is in commis<br>Exit commission     | essioning mode<br>ing mode<br>admin ~     |
| i D I R E C T<br>oard Details ~ Comr<br>missioning Wizard<br>2 (<br>Transmit Frequency                                                                                                    | Mer<br>Missioning ~ Administration                                                                                                    | Status Tx                                                                                                    | Rd Rd TEMP                                                                                                    | Fan<br>B<br>P1dB test                                                                                     | 2                                                                               | Continue<br>emote is in commi<br>Exit commission      | ssioning mode<br>ing mode<br>admin ~      |
| i D I R E C T<br>oard Details ~ Comm<br>missioning Wizard<br>2<br><br>Transmit Frequency<br>RF Uplink Frequency                                                                                                    | NET<br>missioning ~ Administration<br>3 4                                                                                                    | Status Tx<br>5<br>5<br>MHz (0 - 40000)<br>7                                                                                                    | Rd Rd TEMP                                                                                                    | Fan<br>B<br>P1dB test<br>BPSK<br>128 non                                                                  | (2)                                                                             | Continue<br>emote is in commission<br>Exit commission | sioning mode<br>ing mode                  |
| i D I R E C T<br>oard Details ~ Comr<br>missioning Wizard<br>2 (<br>Transmit Frequency<br>RF Uplink Frequency<br>BUC LO Frequency                                                                                  | NET<br>Missioning ~ Administration<br>3 4<br>14,242.000000<br>13050 MHz                                                                                                    | Status Tx<br>→<br>5<br>MHz (0 - 40000)<br>2                                                                                                    | Rot Ro2 TEMP<br>6 7<br>P1dB test<br>Modulation<br>Symbol Rate<br>Ksps (128 - 7500)                                                                                                    | Fan<br>B<br>P1dB test<br>BPSK<br>128.000                                                                  | ()<br>()<br>()<br>()<br>()<br>()<br>()<br>()<br>()<br>()<br>()<br>()<br>()<br>( | Continue<br>emote is in commi<br>Exit commission      | sioning mode<br>ing mode<br>admin ~       |
| i D I R E C T<br>oard Details ~ Comm<br>missioning Wizard<br>2<br>(2)<br>(7)<br>Transmit Frequency<br>RF Uplink Frequency<br>BUC LO Frequency<br>L-Band Tx Frequency                                               | NET<br>missioning ~ Administration<br>3 4<br>14,242.000000<br>13050 MHz<br>1192.000000 MHz                                                                                                    | Status Tx<br>5<br>5<br>MHz (0 - 40000)<br>2                                                                                                    | Rd Ro2 TEMP<br>6 7<br>P1dB test<br>Modulation<br>Symbol Rate<br>Ksps (128 - 7500)                                                                                                    | Fan<br>B<br>P1dB test<br>BP5K<br>128.000                                                                  | 2                                                                               | Continue<br>emote is in commission<br>Exit commission | e ssioning mode ing mode admin            |
| i D I R E C T<br>oard Details Commissioning Wizard<br>2 (<br>Transmit Frequency<br>RF Uplink Frequency<br>BUC LO Frequency<br>L-Band Tx Frequency                                                                  | NET<br>Missioning ~ Administration<br>3 4<br>14,242.000000<br>13050 MHz<br>1192.000000 MHz                                                                                                    | Status Tx                                                                                                    | Rot Ro2 TEMP<br>6 7<br>P1dB test<br>Modulator<br>Modulation<br>Symbol Rate<br>Ksps (128 - 7500)                                                                                                    | Fan<br>8<br>P1dB test<br>BPSK<br>128.000                                                                  | 9<br>•                                                                          | emote is in commission                                | sioning mode<br>ing mode                  |
| i D I R E C T<br>oard Details ~ Commissioning Wizard<br>2 (2)<br>Transmit Frequency<br>RF Uplink Frequency<br>BUC LO Frequency<br>L-Band Tx Frequency<br>Transmit Power                                            | NET<br>missioning ~ Administration<br>3 4<br>14,242.000000<br>13050 MHz<br>1192.000000 MHz                                                                                                    | Status Tx<br>►<br>5<br>MHz (0 - 40000)<br>2<br>1<br>1<br>1<br>1<br>1<br>1<br>1<br>1<br>1<br>1<br>1<br>1<br>1                                                                                                    | Rd Ro2 TEMP<br>6 7<br>P1dB test<br>Modulation<br>Symbol Rate<br>Ksps (128-7500)                                                                                                    | Fan<br>B<br>P1dB test<br>BP5K<br>128.000                                                                  | (2)                                                                             | Continue<br>emote Is in commission                    | ssioning mode<br>ing mode<br>admin ~      |
| i DIRECT<br>oard Details ~ Comm<br>missioning Wizard<br>2<br>(2)<br>(3)<br>(4)<br>(4)<br>(4)<br>(4)<br>(4)<br>(4)<br>(4)<br>(4                                                                                     | NET<br>missioning ~ Administration<br>3 4<br>14,242.000000<br>13050 MHz<br>1192.000000 MHz<br>1192.000000 MHz                                                                                                    | Status Tx                                                                                                    | Rx1 Rx2 TEMP<br>6 7<br>P1dB test<br>Modulation<br>Symbol Rate<br>Ksps (128 - 7500)                                                                                                    | Fan<br>B<br>P1dB test<br>BP5K<br>128.000                                                                  | (2)                                                                             | Continue<br>emote is in commission                    | e stoning mode<br>ing mode<br>admin ~     |
| i D I R E C T<br>oard Details Comm<br>missioning Wizard<br>2<br>(2)<br>Transmit Frequency<br>RF Uplink Frequency<br>BUC LO Frequency<br>L-Band Tx Frequency<br>Transmit Power<br>Adjust L-Band Transmit Power      | NET<br>missioning ~ Administration<br>3 4<br>14,242.000000<br>13050 MHz<br>1192.000000 MHz<br>1192.000000 MHz<br>1192.000000 MHz                                                                                                    | Status Tx 5 5 ∴ MHz (0 - 40000) 2 3 dBm (-35 - 3) 2                                                                                                    | Rd     Rd     TEMP       6     7       9     7       9     7       9     7       9     7       9     7       9     7       9     7       9     7       9     7       9     7       9     7       9     7       9     7       9     7       9     7       9     7       9     7       9     7       9     7       9     7       9     7       9     7       9     7       9     7       9     7       9     7       9     7       9     7       9     7       9     7       9     7       9     7       9     7       9     7       9     7       9     7       9     7       9     7       9     7       9     7       9     7       9     7       9     7                                                                                                    | Fan<br>B<br>P1dB test<br>BPSK<br>128.000                                                                  | ()<br>()<br>()<br>()<br>()<br>()<br>()<br>()<br>()<br>()<br>()<br>()<br>()<br>( | Continue<br>emote is in commis<br>Exit commission     | sioning mode<br>ing mode                  |
| i DIRECT<br>oard Details ~ Comm<br>missioning Wizard<br>2<br>(2)<br>(3)<br>(4)<br>(4)<br>(4)<br>(4)<br>(4)<br>(4)<br>(5)<br>(4)<br>(5)<br>(4)<br>(5)<br>(5)<br>(6)<br>(6)<br>(6)<br>(6)<br>(6)<br>(6)<br>(6)<br>(6 | NET<br>missioning ~ Administration<br>3 4<br>14,242.000000<br>13050 MHz<br>1192.000000 MHz<br>1192.000000 MHz<br>1192.000000 MHz                                                                                                    | Status     Tx       5     ●       5     ●       0     ●       0     ●       0     ●       0     ●       0     ●       0     ●       0     ●       0     ●       0     ●       0     ●       0     ●       0     ●       0     ●       0     ●       0     ●       0     ●       0     ●       0     ●       0     ●       0     ●       0     ●       0     ●       0     ●       0     ●       0     ●       0     ●       0     ●       0     ●       0     ●       0     ●       0     ●       0     ●       0     ●       0     ●       0     ●       0     ●       0     ●       0     ●       0     ●       0     ●       0     ●       0     ●       <                                                                                                    | Rx1     Rx2     TEMP       6     7   P1dB test       Modulation       Symbol Rate       Ksps (128-7500)                                                                                                    | Fan<br>B<br>P1dB test<br>128.000                                                                          | 2                                                                               | Continue<br>emote is in commission                    | stoning mode<br>ing mode                  |
| i D I R E C T<br>oard Details Commissioning Wizard<br>2<br>(2)<br>Transmit Frequency<br>RF Uplink Frequency<br>BUC LO Frequency<br>L-Band Tx Frequency<br>Transmit Power<br>Adjust L-Band Transmit Power           | NET<br>Missioning ~ Administration<br>3 4<br>14,242,000000<br>13050 MHz<br>1192,000000 MHz<br>1192,000000 MHz<br>1192,000000 MHz<br>100000 MHz<br>100000 MHz<br>100000 MHz<br>100000 MHz<br>100000 MHz<br>100000 MHz<br>100000 MHz<br>100000 MHz<br>100000 MHz<br>100000 MHz<br>100000 MHz<br>100000 MHz<br>100000 MHz<br>100000 MHz<br>100000 MHz<br>100000 MHz<br>100000 MHz<br>100000 MHz<br>100000 MHz<br>1000000 MHz<br>100000 MHz<br>1000000 MHz<br>100000 MHz<br>1000000 MHz<br>100000 MHz<br>100000 MHz<br>1000000 MHz<br>100000 MHz<br>100000 MHz<br>100000 MHz<br>100000 MHz<br>100000 MHz<br>100000 MHz<br>100000 MHz<br>100000 MHz<br>1000000 MHz<br>1000000 MHz<br>1000000 MHz<br>1000000 MHz<br>1000000 MHz<br>1000000 MHz<br>1000000 MHz<br>1000000 MHz<br>1000000 MHZ<br>1000000 MHZ<br>1000000 MHZ<br>1000000 MHZ<br>1000000 MHZ<br>1000000 MHZ<br>1000000 MHZ<br>1000000 MHZ<br>1000000 MHZ<br>1000000 MHZ<br>10000000 MHZ<br>10000000 MHZ<br>10000000 MHZ<br>10000000 MHZ<br>10000000 MHZ<br>10000000 MHZ<br>10000000 MHZ<br>10000000 MHZ<br>10000000000000 MHZ<br>1000000000000000000000000000000000000                                                                                                    | Status Tx                                                                                                    | Rd     Rd     TEMP       6     7   P1dB test       Modulator       Modulator       Symbol Rate       Ksps (128 - 7500)                                                                                                    | Fan<br>8<br>P1dB test<br>BP5K<br>128.000                                                                  |                                                                                 | emote is in commission                                | sioning mode<br>ing mode                  |
| i D I R E C T<br>oard Details ~ Comr<br>missioning Wizard<br>2 (<br>Transmit Frequency<br>BUC LO Frequency<br>L-Band Tx Frequency<br>Transmit Power<br>Adjust L-Band Transmit Power                                | NET<br>missioning ~ Administration<br>3 4<br>14,242.000000<br>13050 MHz<br>1192.000000 MHz<br>1192.000000 MHz<br>100000 MHz<br>1000000 MHz<br>100000 MHz<br>1000000 MHz<br>100000 MHz<br>100000 MHz<br>100000 MHz<br>100000 MHz<br>100000 MHz<br>1000000 MHz<br>100000 MHz<br>1000000 MHz<br>1000000 MHz<br>1000000 MHz<br>1000000 MHz<br>1000000 MHz<br>1000000 MHz<br>1000000 MHz<br>1000000 MHz<br>1000000 MHz<br>1000000 MHz<br>1000000 MHz<br>1000000 MHz<br>1000000 MHz<br>1000000 MHz<br>10000000 MHz<br>10000000 MHz<br>10000000 MHz<br>10000000 MHz<br>10000000 MHz<br>10000000 MHz<br>10000000 MHz<br>10000000 MHz<br>10000000 MHZ<br>10000000 MHZ<br>10000000 MHZ<br>1000000000 MHZ<br>10000000000 MHZ<br>1000000000000000000000000000000000000                                                                                                    | Status Tx                                                                                                    | Rv1       Rv2       TEMP         6       7       -         P1dB test       Modulation       Symbol Rate         Ksps (128 - 7500)       Ksps (128 - 7500)       -         until instructed to do so by the NO usercy' above from the satellite protocy with the network help desk op st, the Remote needs to have dow       -                                                                                                    | Fan<br>8<br>P1dB test<br>BPSK<br>128.000<br>128.000                                                       | • • • • • • • • • • • • • • • • • • •                                           | Continue<br>emote is in commission                    | sioning mode<br>ing mode<br>admin v       |
| i DIRECT<br>oard Details Comm<br>missioning Wizard<br>2<br>(2)<br>(3)<br>(4)<br>(4)<br>(4)<br>(4)<br>(4)<br>(4)<br>(4)<br>(4                                                                                       | NET<br>missioning C Administration<br>3 4<br>14,242.000000<br>13050 MHz<br>1192.000000 MHz<br>1192.000000 MHz<br>1192.000000 MHz<br>100000 MHz<br>100000 MHz<br>100000 MHz<br>100000 MHz<br>100000 MHz<br>100000 MHz<br>100000 MHz<br>100000 MHz<br>100000 MHz<br>100000 MHz<br>100000 MHz<br>100000 MHz<br>100000 MHz<br>100000 MHz<br>100000 MHz<br>100000 MHz<br>100000 MHz<br>100000 MHz<br>100000 MHz<br>1000000 MHz<br>100000 MHz<br>1000000 MHz<br>100000 MHz<br>1000000 MHz<br>100000 MHz<br>100000 MHz<br>100000 MHz<br>100000 MHz<br>1000000 MHz<br>100000 MHz<br>100000 MHz<br>1000000 MHz<br>100000 MHz<br>1000000 MHz<br>1000000 MHz<br>1000000 MHz<br>1000000 MHz<br>1000000 MHz<br>1000000 MHz<br>1000000 MHz<br>10000000 MHz<br>1000000 MHz<br>1000000 MHz<br>1000000 MHz<br>1000000 MHz<br>1000000 MHz<br>1000000 MHz<br>1000000 MHz<br>1000000 MHz<br>1000000 MHz<br>1000000 MHz<br>10000000 MHz<br>10000000 MHz<br>10000000 MHz<br>1000000 MHz<br>10000000 MHz<br>10000000 MHz<br>1000000000000000000000000000000000000                                                                                                    | Status Tx                                                                                                    | Rx1       Rx2       TEMP         6       7         P1dB test       Modulation         Symbol Rate       Ksps (128-7500)         style       Vision (128-7500)         until instructed to do so by the NO usercy' above from the satellite protection with the network help desk op st, the Remote needs to have down adjusting the configuration above                                                                                                    | Fan<br>B<br>P1dB test<br>BPSK<br>128.000<br>128.000                                                       | 2                                                                               | Continue<br>emote is in commission                    | stoning mode<br>ing mode                  |
| i D I R E C T<br>oard Details Commissioning Wizard<br>(2)<br>Transmit Frequency<br>RF Uplink Frequency<br>BUC LO Frequency<br>L-Band Tx Frequency<br>Transmit Power<br>Adjust L-Band Transmit Power                | Administration<br>Administration<br>Administration<br>Administration<br>Administration<br>14,242.00000<br>13050 MHz<br>1192.000000 MHz<br>r<br>-23.0<br>Other<br>Ver<br>In order to<br>Please use the 'App                                                                                                    | Status     Tx       Status     Tx       Status     Tx    <                                                                             | Rd       Rd       TEMP         6       7         P1dB test       Modulator         Modulator       Symbol Rate         Ksps (128 - 7500)       Ksps (128 - 7500)         Intil Instructed to do so by the NO rency' above from the satellite procy with the network help desk op st, the Remote needs to have dow         adjusting the configuration above         Turn off signal and compared to the statellite processory                                                                                                    | Fan<br>8<br>P1d8 test<br>128.000                                                                          |                                                                                 | Continue<br>emote is in commission<br>Exit commission | sioning mode<br>ing mode                  |
| i D I R E C T<br>oard Details ~ Commissioning Wizard<br>2 (2)<br>Fransmit Frequency<br>BUC LO Frequency<br>L-Band Tx Frequency<br>Transmit Power<br>Adjust L-Band Transmit Power                                   | NET<br>missioning C Administration<br>Administration<br>Administration<br>14,242,000000<br>13050 MHz<br>1192,000000 MHz<br>1192,000000 MHz<br>1192,000000 MHz<br>100000 MHz<br>1192,000000 MHz<br>100000 MHz<br>1000000 MHz<br>100000 MHz<br>1000000 MHz<br>100000 MHz<br>100000 MHz<br>100000 MHz<br>100000 MHz<br>100000 MHz<br>100000 MHz<br>100000 MHz<br>100000 MHz<br>100000 MHz<br>100000 MHz<br>100000 MHz<br>100000 MHz<br>100000 MHz<br>100000 MHz<br>1000000 MHz<br>1000000 MHz<br>100000 MHz<br>1000000 MHz<br>1000000 MHz<br>1000000 MHz<br>1000000 MHz<br>1000000 MHz<br>1000000 MHz<br>1000000 MHz<br>1000000 MHz<br>1000000 MHz<br>1000000 MHz<br>1000000 MHz<br>1000000 MHz<br>1000000 MHz<br>10000000 MHz<br>1000000 MHz<br>1000000 MHz<br>1000000 MHZ<br>1000000 MHZ<br>1000000 MHZ<br>10000000 MHZ<br>100000000000 MHZ<br>1000000000000000000000000000000000000                                                                                                    | Status Tx                                                                                                    | Rd       Rd2       TEMP         6       7         P1dB test       Modulation         Symbol Rate       Kps (128-7500)         Kyps (128-7500)       Symbol Rate         entil instructed to do so by the NO second second sec | Fan<br>8<br>P1dB test<br>BPSK<br>128.000<br>128.000<br>in order to take effect<br>in order to take effect |                                                                                 | Continue<br>emote is in commission                    | sioning mode<br>ing mode                  |
| i DIRECT<br>oard Details Commissioning Wizard<br>2 (2)<br>Transmit Frequency<br>RF Uplink Frequency<br>L-Band Tx Frequency<br>iransmit Power<br>Adjust L-Band Transmit Power                                       | Administration Administration Admini | Status     Tx       Status     Tx       Status     Tx       Status     Tx       Status     Tx       Status     Status       Status     Status       Status | Rx1       Rx2       TEMP         6       7       1         P1dB test       Modulator       1         Modulator       Symbol Rate       1         Ksps (128 - 7500)       1       1         Initial instructed to do so by the NO       1       1         usercy above from the satellite processory above from the satellite processory with the network help desk op st, the Remote needs to have dow       1         adjusting the configuration above       Turn off signal and comp       1                                                                                                    | Fan<br>8<br>P1dB test<br>BP5K<br>128.000<br>128.000<br>in order to take effect<br>lete                    |                                                                                 | Continue<br>emote is in commission<br>tot commission  | sioning mode<br>ing mode<br>—1            |

- Sélectionner "Apply"
- Continuer à suivre les instructions de DSD jusqu'à la fin des mesures
- Ecrirer la valeur indiquée par DSD au niveau du Max Transmit

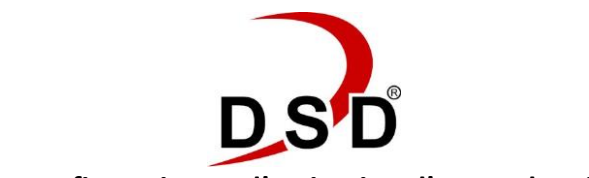

Guide de configuration et d'activation d'un modem iDirect IQ

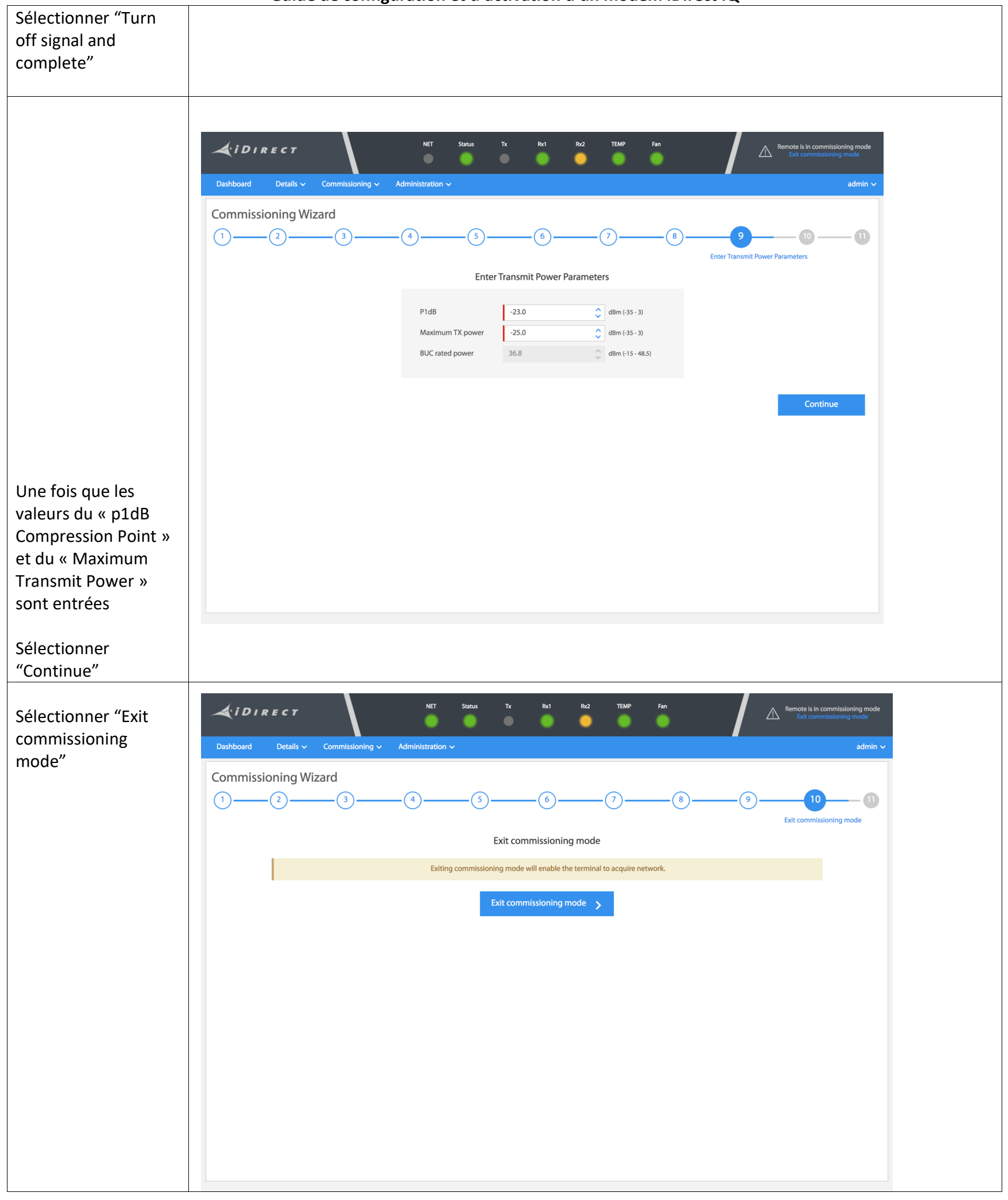

DSD

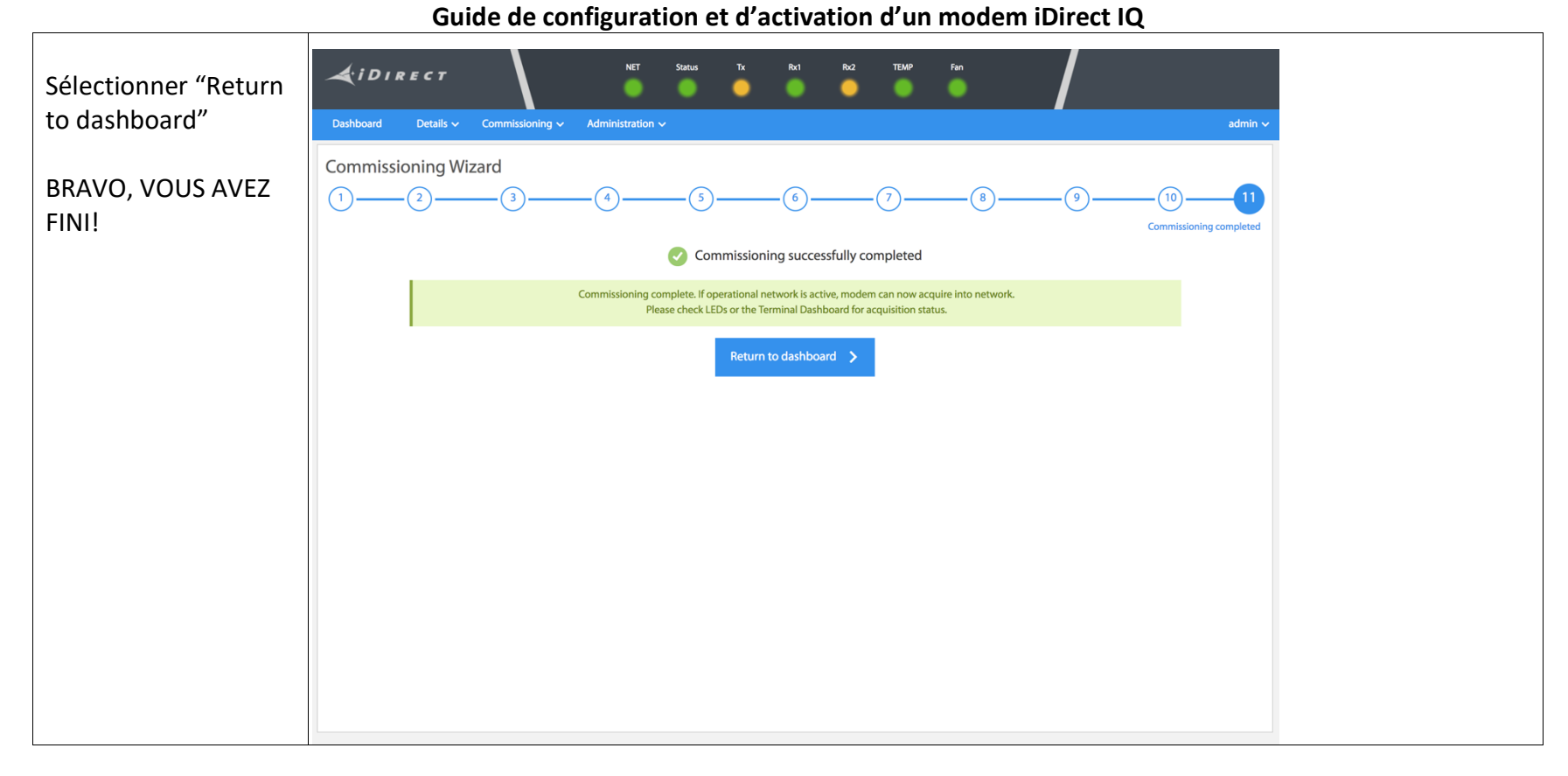